#### <u>ข้อปฏิบัติการสอบ ระบบออนไลน์ ประจำปีการศึกษา 2563/2564</u>

## <u>นักศึกษาคณะเภสัชศาสตร์ มหาวิทยาลัยมหิดล</u>

ให้นักศึกษาอ่านโดยละเอียดและถือปฏิบัติอย่างเคร่งครัดในการสอบระบบออนไลน์ ดังต่อไปนี้

# ข้อปฏิบัติในวันก่อนสอบ

- นักศึกษาทุกคนกรอกข้อมูลรายละเอียดต่าง ๆที่เกี่ยวข้องกับการสอบออนไลน์ ได้แก่ email มหาวิทยาลัย XXX@student.mahidol.ac.th, ชื่อ นามสกุลภาษาอังกฤษ, รหัสประจำตัวนักศึกษา, เบอร์โทรศัพท์ที่สามารถติดต่อได้อย่างน้อย 2 เบอร์ (เพื่อติดต่อในกรณีพบปัญหาในระหว่างการสอบ), gmail ส่วนตัว\* โดยกรอกข้อมูลผ่าน form ที่ฝ่ายการศึกษาให้ไว้
- นักศึกษาทุกคนเข้าร่วม MS teams ของรายวิชา และเข้าใน channel ที่ตนเองมีชื่ออยู่ ตามไฟล์ที่ฝ่าย การศึกษาแจ้งไว้
- นักศึกษาต้องจัดหาอินเทอร์เน็ตความเร็วสูง (อินเทอร์เน็ตบ้าน หรือระบบ 4G)
  ที่มีความเสถียรและสามารถออนไลน์ได้ตลอดเวลาสอบ (สำหรับอินเทอร์เน็ตบ้าน แนะนำให้ใช้ 2.4G
  มากกว่า 5G เนื่องจากมีความเสถียรของสัญญาณสูงกว่า)
- 1.4. จัดหาอุปกรณ์ที่สามารถต่ออินเทอร์เน็ตได้ จำนวน 2 เครื่อง (สามารถยืมอุปกรณ์จากผู้อื่นได้ก่อนวันสอบ)
  - <u>เครื่องที่ 1</u> อุปกรณ์สำหรับการควบคุมการสอบ ต้องมีกล้องและไมโครโฟน ได้แก่ คอมพิวเตอร์หรือแท็บเล็ตหรือโทรศัพท์เคลื่อนที่
- นักศึกษาต้องดาวน์โหลดโปรแกรม MS team, webex ลงในคอมพิวเตอร์ แท็บเล็ต และโทรศัพท์เคลื่อนที่ ลงในอุปกรณ์เครื่องที่ 1

หมายเหตุ: ให้นักศึกษาตั้งชื่อ webex ดังนี้ – รหัส 7 ตัว ตามด้วยชื่อ นามสกุลภาษาอังกฤษ ตัวอย่าง 4603067 พิชญา ดิลกพัฒนมงคล

 นักศึกษาต้องดาวน์โหลดโปรแกรม Safe Exam Browser (จาก <u>https://safeexambrowser.org/download\_en.html</u>) และ MS team เพื่อรอรับ file ข้อสอบ ลงในอุปกรณ์เครื่องที่ 2

# 1.7. การเตรียมการจัดสถานที่สอบ

นักศึกษาจัดวางอุปกรณ์<u>เครื่องที่ 1</u> บนโต๊ะ ห่างจากนักศึกษาในระยะ 1 เมตร โดยตั้งกล้องให้เห็นตัวนักศึกษา มือทั้งสองข้าง และหน้าจอของอุปกรณ์<u>เครื่องที่ 2</u> ที่ใช้ในการสอบตลอดเวลา ด้วอย่างให้เข้าใจง่ายดังแสดงในรูป

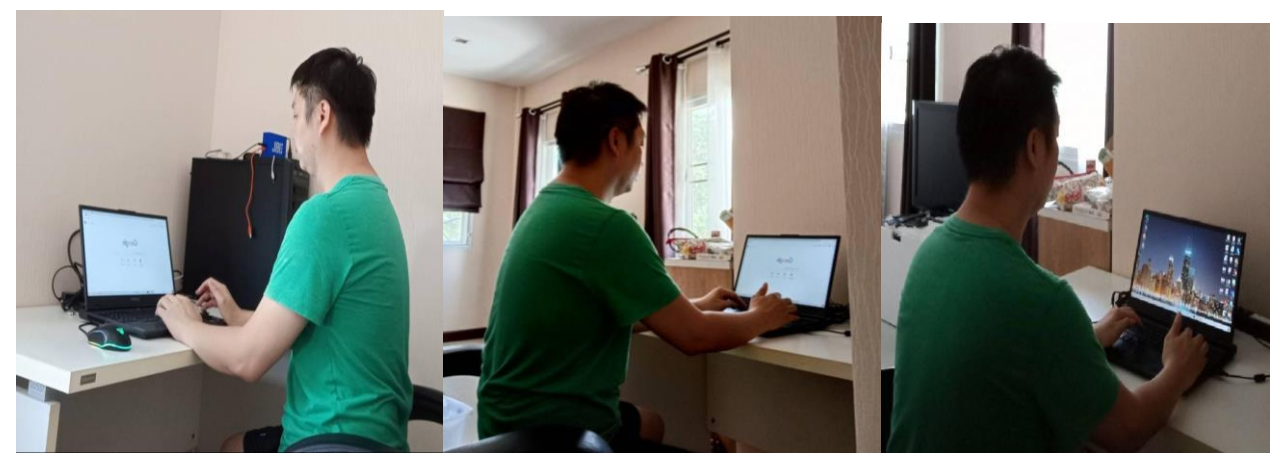

ไม่อนุญาตให้มีอุปกรณ์อื่นใดนอกเหนือจากที่กำหนดอยู่บนโต๊ะสอบหรือในระยะเอื้อมมือ

นักศึกษาต้องเปิดกล้อง ที่อุปกรณ์<u>เครื่องที่ 1</u> โดยนศ ต้องไม่ setting background เป็นภาพอื่น ต้องเป็น background สถานที่จริงเท่านั้น เปิดไมโครโฟนและลำโพง .

เพื่อสามารถฟังคำสั่งจากกรรมการผ่านโปรแกรม MS team/webex ตลอดเวลาของการสอบ

ไม่มีเอกสารหรือหนังสือที่เกี่ยวข้องกับวิชาที่สอบในห้องสอบ หากเป็นเอกสารอื่นให้วางอยู่ในระยะที่ไม่สามารถเอื้อมถึงได้

#### ข้อปฏิบัติในการเข้าห้องสอบ

- 2.1.นักศึกษาต้องแต่งกายด้วยชุดสุภาพในขณะทำการสอบผ่านระบบออนไลน์
- 2.2.เข้าห้องน้ำให้เรียบร้อยก่อนเข้าห้องสอบ

# <u>ไม่อนุญาตให้เข้าห้องน้ำและลุกจากที่นั่งในขณะสอบในทุกกรณี</u>

2.3.นักศึกษาต้องแจ้งบุคคลในครอบครัวก่อนล่วงหน้าว่า ช่วงเวลาดังกล่าวเป็นการสอบ

# <u>ห้ามบุคคลอื่นใดเข้ามาในห้องที่สอบ รวมถึงสัตว์เลี้ยง</u>

2.4.ปฏิบัติตามข้อ 1.3-1.7 และเข้าถึงช่องทางต่างๆ รอไว้ก่อนเวลาทำข้อสอบ 30 นาที ดังนี้

<u>เครื่องที่ 1</u> เข้า MS team/webex\*

<u>เครื่องที่ 2</u> เข้า MS teams เมื่อถึงเวลาก่อนสอบ 15 นาที

• กรณีสอบผ่าน MS Form และ maxE : อาจารย์จะส่ง SEB configuration file ให้ทาง MS teams และนักศึกษา download และเปิดไฟล์เพื่อรอกรอก password สำหรับเริ่มทำข้อสอบ

• กรณีสอบผ่าน bookwidget: นศ เข้าไปรอที่ google classroom ของรายวิชา (ที่อ ผู้รับผิดชอบ ได้ให้ไว้แต่แรก) เตรียมทำข้อสอบ

 กรรมการคุมสอบประจำห้องสอบย่อย ตรวจสอบภาพรวมทั้งหมด เมื่อถึงเวลาอาจารย์ประจำห้องสอบย่อยจะ ส่งรหัสการเปิดข้อสอบ Safe Exam Browser ผ่านทาง MS teams ให้นักศึกษาจดเอาไว้ หรือแจ้งด้วย วาจา\*

- 2.6. การเริ่มทำข้อสอบ กรรมการคุมสอบจะแจ้ง password ด้วยวาจาอีกครั้ง เพื่อเริ่มทำข้อสอบ กรณี ที่สอบด้วย MS form หรือ maxE นศ.จะต้อง login ในหน้าต่างของ Safe Exam Browser ด้วย username และ password ของตัวเองก่อนเริ่มทำข้อสอบ
- ระยะเวลาในการทำข้อสอบจะถูกจับเวลาโดยอัตโนมัติสำหรับ Bookwidget แต่กรณี MS form หรือ maxE นักศึกษาสามารถดูเวลาจากนาฬิกาบนหน้าจอของ device ที่ใช้ในการสอบได้
- 2.8. กรรมการผู้คุมสอบกด record ตลอดช่วงระยะเวลาการสอบ และเตือนนักศึกษาก่อนหมดเวลา 30 นาที และการแจ้งเตือนยุติการสอบ

#### ข้อปฏิบัติใหระหว่างการสอบ

- 3.1. นักศึกษาต้องนั่งอยู่ที่นั่งสอบตลอดระยะเวลาสอบ <u>ห้ามเคลื่อนย้ายหรือลุกจากที่นั่งสอบโดยเด็ดขาด</u>
- 3.2. นักศึกษาต้องเปิดกล้อง เปิดไมโครโฟน และวางโทรศัพท์เครื่องที่ 1
  ในมุมที่ให้อาจารย์คุมสอบเห็นหน้าจอทำข้อสอบตลอดระยะเวลาสอบ
- 3.3. นักศึกษาต้องตรวจสอบแบตเตอรี่ของทุกอุปกรณ์ให้สามารถใช้การได้ตลอดระยะเวลาสอบ และเตรียมแบตเตอรี่สำรองไว้ เพื่อป้องกันแบตเตอรี่หมดระหว่างการสอบ หรืออาจเสียบสายไฟเพื่อ charge เครื่องไว้ตลอดเวลาสอบ
- <u>ปิด</u>การแจ้งเตือนของทุกแอปพลิเคชันในทุกอุปกรณ์ และกรณีที่มีการโทรเข้า <u>ห้าม</u>รับโทรศัพท์ ให้กดวางสาย และทำข้อสอบต่อ <u>ยกเว้น</u> การติดต่อจากกรรมการคุมสอบ เท่านั้น
- 3.5. <u>ห้าม</u>คันหาข้อมูลและเปิดเว็บไซต์หรือแอปพลิเคชันอื่นใดที่นอกเหนือจากไฟล์ข้อสอบเท่านั้น
- 3.6. ในระหว่างการสอบ <u>ไม่อนุญาต</u>ให้นักศึกษาออกจาก Safe Exam Browser
- 3.7. หากสัญญาณอินเตอร์เน็ตของโปรแกรม MS team/webex ขาดหายไป นักศึกษาต้องต่อสัญญาณเข้าโปรแกรมทันที หากนักศึกษา<u>ไม่</u>กลับเข้าโปรแกรม หรือ<u>ไม่</u>ติดต่อกลับหากรรมการคุมสอบ หรือ อาจารย์ผู้รับผิดชอบรายวิชา ภายในระยะเวลา 15 นาทีหรือกรรมการคุมสอบติดต่อนักศึกษาไม่ได้ คะแนนสอบจะขึ้นอยู่กับกรรมการคุมสอบ และผู้รับผิดชอบรายวิชาพิจารณา โดยเบอร์โทรศัพท์ของกรรมการคุมสอบที่สามารถติดต่อได้จะถูกโพสไว้ให้ก่อนหน้านี้โดยผู้รับผิดชอบ รายวิชา
- 3.8. ในกรณีที่นักศึกษาไม่เข้าสอบตามวันและเวลาที่กำหนด นักศึกษาต้องดำเนินการขอสอบภายหลังกับฝ่ายการศึกษา คณะเภสัชศาสตร์ มหาวิทยาลัยมหิดล โดยเขียนบันทึกข้อความชี้แจง เหตุผลและต้องแนบใบรับรองแพทย์ หรือหลักฐานที่สอดคล้องกับสาเหตุของการขาดเข้าสอบ ก่อนส่งถึงอาจารย์ ผู้สอนหรือผู้ประสานงานรายวิชาเพื่อพิจารณา นักศึกษาสามารถดาวน์โหลดแบบฟอร์มคำร้องขอสอบชดเชยในกรณีนักศึกษาขาดสอบ ได้ที่

https://pharmacy.mahidol.ac.th/docs/view/ODEyNA==/3 (ทป.3 สำหรับกรรมการคุมสอบ, ทป.4-ทป.5 สำหรับนักศึกษา) ถ้ามีการพิจารณาให้นักศึกษาได้รับการสอบ คะแนนสอบจะขึ้นอยู่กับการพิจารณาของคณะกรรมการประจำส่วนงาน

- 3.9. ในระหว่างการสอบ หากนักศึกษามีปัญหาการออนไลน์หรือการเชื่อมต่ออินเทอร์เน็ต นักศึกษาจำเป็นต้องโทรศัพท์ติดต่อกรรมการคุมสอบทันที <u>ถ้าไม่ปฏิบัติตามให้ถือว่านักศึกษาส่อเจตนาทุจริต</u>
- 3.10. <u>ห้าม</u> บันทึกข้อสอบหรือส่วนใดส่วนหนึ่งของข้อสอบด้วยการเขียน การบันทึกภาพนิ่งหรือการบันทึกแบบภาพเคลื่อนไหว จะถือว่า<u>ผู้ทำข้อสอบชุดนั้นทุจริต</u>
- 3.11. หากมีข้อสงสัยหรือต้องการอะไรในระหว่างการสอบ ให้นักศึกษายกมือแจ้งกรรมการคุมสอบเท่านั้น <u>นักศึกษาผู้ใดฝ่าฝืนจะถือว่ามีเจตนาส่อทุจริต</u>
- 3.12. ในระหว่างการสอบ <u>ห้าม</u> นักศึกษาส่งเสียง พูดคุยหรือสื่อสารกับนักศึกษาผู้เข้าสอบคนอื่นโดยเด็ดขาด หรือกระทำพฤติกรรมใด ๆ ที่ส่อไปในทางทุจริตโดยเด็ดขาด จะมีการบันทึกวีดิโอตลอดระยะเวลาในการสอบ <u>หากพบว่านักศึกษาทุจริตในการสอบหรือกระทำการใด ๆ ที่ส่อเจตนาทุจริต</u> นักศึกษาจะถกพิจารณาโทษ
- 3.13. หากพบว่านักศึกษาทุจริตในการสอบหรือการกระทำการใด ๆ ที่ส่อเจตนาทุจริต นักศึกษาจะถูกพิจารณาโทษตามประกาศคณะเภสัชศาสตร์ มหาวิทยาลัยมหิดล เรื่อง ข้อปฏิบัติในการสอบของนักศึกษาระดับปริญญาตรี ปี พ.ศ. 2558 (ฉบับปรับปรุง) ข้อที่ 4 หากพบว่าทุจริตจะได้ F ในรายวิชานั้น ๆ และพักการศึกษา 1ภาคการศึกษา ถัดไป และคณะกรรมการประจำส่วนงานอาจพิจารณาเป็นกรณีอื่นตามข้อบังคับมหาวิทยาลัยมหิดล ว่าด้วยการศึกษาระดับอนุปริญญาตรีและปริญญาตรี พ.ศ. 2552
- 3.14. นักศึกษาไม่มีสิทธิ์อ้างว่า ไม่ทราบ ระเบียบและประกาศเกี่ยวกับการสอบ

## 4. การส่งข้อสอบ

- ขอให้นักศึกษาตรวจสอบคำตอบให้เรียบร้อยก่อนกดส่ง โดยการกด submit ได้เพียง 1 ครั้งเท่านั้น และแจ้งกรรมการคุมสอบ\*
- 4.2. ถ้านักศึกษาทำข้อสอบเสร็จก่อนเวลา และกดส่งข้อสอบแล้ว ให้ยกมือ (กดปุ่ม raise hand) แจ้งกรรรม การคุมสอบ เมื่อกรรมการคุมสอบอนุญาตโดยการที่กรรมการคุมสอบส่ง password ให้ที่ private chat แล้วยกมือนักศึกษาลงจึงสามารถออกจากห้องสอบได้
- 4.3. ไม่อนุญาตให้นักศึกษาออกจากห้องสอบ 45 นาที ก่อนหมดเวลาสอบ และไมอนุญาตให้นักศึกษาที่ ใช้กระดาษทดออกจากห้องสอบก่อนหมดเวลา หากนักศึกษากดส่งข้อสอบแล้ว

ให้นักศึกษากอดอกและนั่งประจำที่ เพื่อแสดงให้อาจารย์ผู้คุมสอบทราบชัดเจนว่าส่งข้อสอบแล้ว และรอจนกว่าทุกคนในห้องสอบจะทำข้อสอบเสร็จ

- 4.4. เมื่อหมดเวลาสอบ ระบบจะแจ้งเตือนให้นักศึกษากดส่งข้อสอบโดยอัตโนมัติ ให้นักศึกษากด "send","submit" หรือ "ส่งข้อสอบ"เพื่อส่งคำตอบ\*
- 4.5. <u>นักศึกษาผู้ใดไม่ส่งตามเวลาประกาศ ระบบข้อสอบจะปิด นักศึกษาจะไม่สามารถส่งข้อสอบได้</u> <u>ถือว่านักศึกษาไม่ประสงค์ส่งข้อสอบของวิชาหรือชุดนั้น ๆ</u> คณะเภสัชศาสตร์จะไม่พิจารณาให้คะแนนในวิชาหรือข้อสอบชุดดังกล่าวแก่นักศึกษา
- 4.6. การออกจากห้องสอบ นักศึกษาจะต้องดำเนินการตามลำดับดังนี้
  - ▶ ออกจากโปรแกรม SEB
  - กรณีสอบผ่าน MS Form และ maxE: โดยกดปุ่ม Quit และ อาจารย์ประจำห้องประกาศ รหัส ออกด้วยวาจา
  - กรณีสอบผ่าน bookwidget: นศ กด click here to quit safe exam browser หากกดผิด ให้นศ รอจนหมดเวลาเพื่อรับรหัสออกด้วยวาจา
  - > ออกจากโปรแกรม MS team/webex
- 4.7. นักศึกษาจะสามารถออกจากการสอบได้ก็ต่อเมื่อกรรมการคุมสอบอนุญาตเท่านั้น
- 4.8. ในกรณีที่นักศึกษามีการส่อเจตนาทุจริตในการสอบ กรรมการคุมสอบสามารถขอตรวจสอบอุปกรณ์สำหรับทำข้อสอบเพิ่มเติมได้

\*หมายเหตุ อาจมีการเปลี่ยนแปลงเล็กน้อยตามแต่รายวิชา